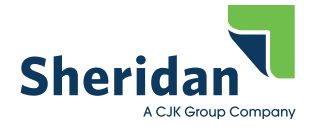

### **High Ink Density**

### **How To Correct TAC**

DW-08-03-2018

### **Total Area Coverage (TAC)**

Total area coverage or TAC, is the combined value of all CMYK inks for a particular area or object on a page. This value cannot exceed a specified amount, or ink may not transfer effectively and printed sheets may exhibit undesirable print quality characteristics such as blistering, picking or pages sticking together.

#### This specified amount is referred to as Total Area Coverage.

Sheridan PA requires a max of 300%

#### Total Area Coverage (TAC) – design

During the design phase of production, the designer must have an awareness of TAC and how to control it. With this awareness and a few settings changes in your desktop publishing applications, TAC will always be within tolerance for your intended print condition.

#### Total Area Coverage (TAC) – evaluation

Modern desktop publishing applications, such as those within the Adobe Creative Suite, have the ability to evaluate pages in regard to TAC.

The output preview or separations preview function within the application can be used to show you exactly where the TAC problem is on the page. For help with identify TAC, please visit the support area of our website or contact us at technical support.

#### Total Area Coverage (TAC) – avoidances

The two most common situations that cause TAC levels to be out-of-tolerance are;

- 1. The use of Registration (100c, 100m, 100y, 100k) in the layout applications' color palette, and
- 2. Adjusting images incorrectly in Photoshop, after conversion to CMYK.

#### Total Area Coverage (TAC) - tolerance / general guidelines

TAC (cumulative, square area) that exceeds the specified amount and represents an area that is *smaller* than a thumb print will not typically cause any undesirable print quality issues.

In contrast, however, TAC that exceeds the specified amount and an area that is *larger* than a thumb print is much more likely to exhibit undesirable print quality characteristics and should be avoided.

### How to Correct the TAC

To find the areas of concern:

• Open the print PDF in Acrobat Pro. And using the Output Preview tool, check the box at the bottom that is for Total Area Coverage. And select 300% from the drop down.

KOME A BOOM

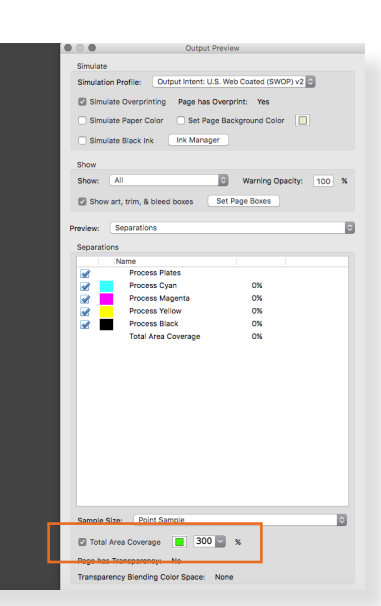

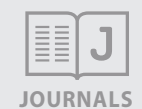

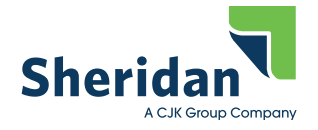

### **High Ink Density**

How To Correct TAC

DW-08-03-2018

To find the areas of concern:

- If using Adobe InDesign, open the Separations Preview... - Select Ink Limit
  - and choose 300%

It will show any areas in RED on

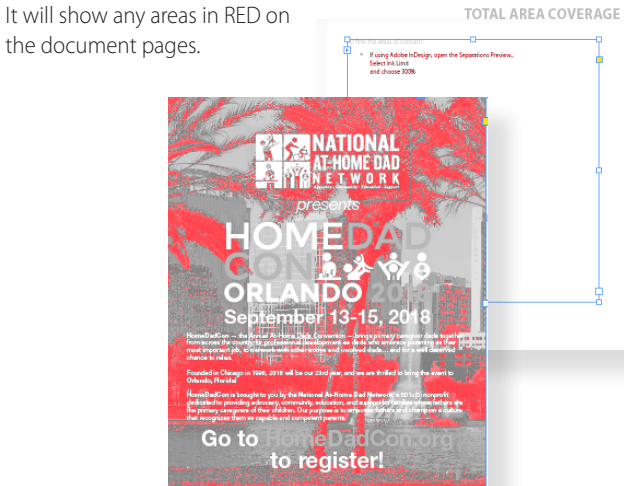

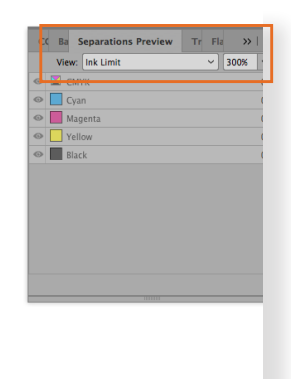

• And of course Adobe Photoshop can show you in the Info dialog box.

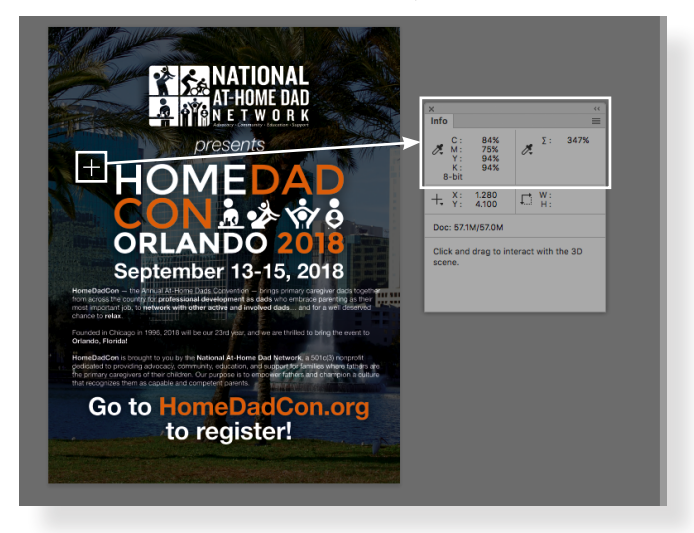

### **Adobe Photoshop**

Of course, if you have the working application files and can correct it in the application, that is the best path to take.

However, images or supplied PDFs are in question, Photoshop is the best path to take to correct this issue.

If you do not have Adobe Photoshop, Sheridan PA can correct this for you for a small additional charge.

First, open Adobe Photoshop and go to Edit/Color Settings..

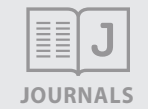

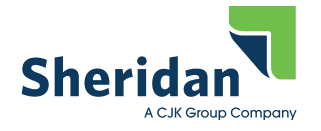

| High Ink Density    |                    | Color Settings                                                                                                    |            |  |  |  |  |  |
|---------------------|--------------------|----------------------------------------------------------------------------------------------------|------------|--|--|--|--|--|
|                     |                    | Pattiana Charidae ICOCastadi 0.000                                                                                                    |            |  |  |  |  |  |
| -                   |                    | Settings: Sheridan_ISUCOatedv2_300                                                                                                    | ок         |  |  |  |  |  |
| How To Corr         | act TAC            | Working Spaces Conversion Options                                                                                                    | Cancol     |  |  |  |  |  |
| How to Correct TAC  |                    | RGB: Adobe RGB (1998)    RGB: Adobe (ACE)                                                                                                    | Cancer     |  |  |  |  |  |
|                     |                    | CMYK: ISO Coated v2 300% (ECI)  V Intent: Relative Colorimetric  V                                                                                                    | Load       |  |  |  |  |  |
|                     |                    | Gray: Black Ink - ISO Coated v2 300% (ECI) V Use Black Point Compensation                                                                                                    | Save       |  |  |  |  |  |
| DW-08-03-2018       |                    | Spot: Dot Gain 20%                                                                                                    |            |  |  |  |  |  |
| DW-08-03-2018       |                    | Compensate for Scene-referred Profiles                                                                                                    | Preview    |  |  |  |  |  |
|                     |                    | Color Management Policies                                                                                                    |            |  |  |  |  |  |
|                     |                    | RGB: Preserve Embedded Profiles  Advanced Controls                                                                                                    |            |  |  |  |  |  |
|                     |                    | CMYK: Off Desaturate Monitor Colors By: 20 %                                                                                                    |            |  |  |  |  |  |
|                     |                    | Grav: Off Blend RGB Colors Using Gamma: 1.00                                                                                                    |            |  |  |  |  |  |
|                     |                    | Destile Marshave Ack When Opening Ack When Desting Blend Text Colors Using Gamma: 1.45                                                                                                    |            |  |  |  |  |  |
|                     |                    | Profile Mismatches: Ask when Opening Ask when Pasung                                                                                                    |            |  |  |  |  |  |
|                     |                    | Missing Profiles: Ask When Opening                                                                                                    |            |  |  |  |  |  |
|                     |                    | Description                                                                                                    |            |  |  |  |  |  |
|                     |                    | Sheridan_ISOCoatedv2_300: Sheridan-Adobe CSF 03-31-08                                                                                                    |            |  |  |  |  |  |
|                     |                    | RGB > Adobe RGB (1998)                                                                                                    |            |  |  |  |  |  |
|                     |                    | CMYK > ISO Coated v2 300% (ECI)<br>Grav > Black Ink - ISO Coated v2 300% (ECI)                                                                                                    |            |  |  |  |  |  |
|                     |                    |                                                                                                    |            |  |  |  |  |  |
|                     |                    |                                                                                                    |            |  |  |  |  |  |
|                     |                    |                                                                                                    |            |  |  |  |  |  |
|                     |                    | https://caesar.sheridan.com/tsp_procedures/procedureFiles.php?dir=%2FGeneral_Guideline<br>Total_Area_Coverage<br>Download the zip archive called ISO.zip.<br>Unzip it.                                                                                                    | <u>es/</u> |  |  |  |  |  |
|                     |                    | • Go to the following location on your computer and copy the 3 files to the settings for                                                                                                    | older:     |  |  |  |  |  |
| avorites            | Applications       | Address Block  AddressBook AddressBook Add | (ECI).icc  |  |  |  |  |  |
| AirDrop             | Creativehived) (1) | AddressPlug-ins P Addbe P Acrobat P Settings P I Sociale                                                                                                    | 300.csf    |  |  |  |  |  |
| All My Files        | Desktop 🕨          | Assistants                                                                                                    | _          |  |  |  |  |  |
| Applications        | Documents          | Audio                                                                                                    |            |  |  |  |  |  |
| O Downloads         | Downloads          | Autosavtormation P AppStudio P Adobe Illustrator 18 P<br>Breakpad P Blue Jeans Adobe Illustrator 19 P                                                                                                    |            |  |  |  |  |  |
| Desktop             | Google Drive       | Calendars  CallHistoryDB  Adobe Illustrator 21                                                                                                    |            |  |  |  |  |  |
|                     | Kodak 🕨            | ColorPickers                                                                                                    |            |  |  |  |  |  |
|                     | Library            | ColorSync CLF P Adobe IIIor CS5.1 P<br>ColorSync CLF Adobe IIIator CS6 P                                                                                                    |            |  |  |  |  |  |
|                     | Local Settings     | CloudDocs                                                                                                    |            |  |  |  |  |  |
| DS_stuff            | MacKeer Backups 🕨  | Compositions                                                                                                    |            |  |  |  |  |  |
| wilsond1            | Public  Sites      | Containers Com.appuickLook Com.apple.sbd Adobe PCC 2014                                                                                                    |            |  |  |  |  |  |
| Documents           | SOAE1B1.tmp        | Dictionaries                                                                                                    |            |  |  |  |  |  |
| (C] Windows 71 ≜    | TWiSTLocalReps     | DotShopPrefs Prefs Com.genInstaller Com.gen                                                                                                    |            |  |  |  |  |  |
| Devices             |                    | Facebook Console Adobe Pop CS5.1 COPD                                                                                                    |            |  |  |  |  |  |
| Diane's MacBook Air |                    | Filters                                                                                                    |            |  |  |  |  |  |
| Remote Disc         |                    | FontCollections  CrashReporter  GrashReporter  Gras |            |  |  |  |  |  |
| Internote Disc      |                    | Fonts                                                                                                    |            |  |  |  |  |  |
| Shared              |                    | GameKit                                                                                                    |            |  |  |  |  |  |
| i primus ≜          |                    | Google Color                                                                                                    |            |  |  |  |  |  |
| tspnas1 ≜           |                    | Group Containers  Festive Lights  Common                                                                                                    |            |  |  |  |  |  |
|                     |                    |                                                                                                    |            |  |  |  |  |  |

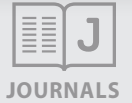

- Relaunch Photoshop
- Go to Edit/Color Settings... and choose Sheridan\_ISOCoated2\_300 under Settings.

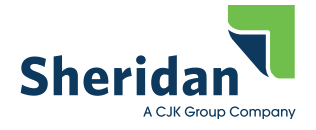

### **High Ink Density**

How To Correct TAC

DW-08-03-2018

• Open the image or drop the PDF into Photoshop and open with the following settings:

| Import PDF                                                                                                    |                               |  |  |  |  |  |  |  |  |
|----------------------------------------------------------------------------------------------------|-------------------------------|--|--|--|--|--|--|--|--|
| Select:                                                                                                    | Page Options                  |  |  |  |  |  |  |  |  |
| O Pages O Images O 3D                                                                                                    | Name: TAQ.pdf                 |  |  |  |  |  |  |  |  |
|                                                                                                    | Crop To: Trim Box ~           |  |  |  |  |  |  |  |  |
|                                                                                                    | Anti-aliased                  |  |  |  |  |  |  |  |  |
|                                                                                                    | Image Size: 57.1M             |  |  |  |  |  |  |  |  |
|                                                                                                    | Width: 8.5 Inches ~           |  |  |  |  |  |  |  |  |
| Kangata and Anala and Anala an<br>Anala and Anala and Anala and Anala and Anala and Anala and Anala and Anala and Anala and Anala and Anala and Anala and Anala and Anala and Anala and Anala and Anala and Anala and Anala and Anala and Anala and Anala and Anala and Anala | Height: 11 Inches ~           |  |  |  |  |  |  |  |  |
|                                                                                                    | Constrain Proportions         |  |  |  |  |  |  |  |  |
|                                                                                                    | Resolution: 400 Pixels/Inch ~ |  |  |  |  |  |  |  |  |
| Andreas Care Al Ada Barray Care Al Ada Barray Care Al Ada Barr                                                                                                    | Mode: CMYK Color ~            |  |  |  |  |  |  |  |  |
|                                                                                                    | Bit Depth: 8 bit ~            |  |  |  |  |  |  |  |  |
|                                                                                                    | Suppress Warnings             |  |  |  |  |  |  |  |  |
| 1 of 88 page(s) selected                                                                                                    | Open In Reverse Order         |  |  |  |  |  |  |  |  |
| Thumbnail Size: Small Y                                                                                                    | Cancel OK                     |  |  |  |  |  |  |  |  |

- Now the easy part.... Change the Image/Mode/RGB.
- Change it back to Image/Mode/CMYK.
- Go to Layer/Flatten Image...
- SAVE the new file

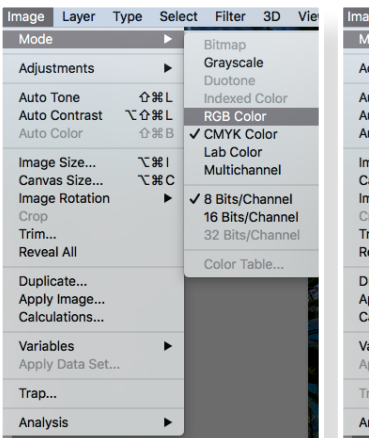

| Image Layer                                 | Туре         | Sele               | ect       | Filter                                                                  | 3D                      | Vie           |  |
|---------------------------------------------|--------------|--------------------|-----------|-------------------------------------------------------------------------|-------------------------|---------------|--|
| Mode                                        |              |                    |           | Bitmap                                                                  |                         |               |  |
| Adjustments                                 | •            |                    | Grayscale |                                                                         |                         |               |  |
| Auto Tone<br>Auto Contrast<br>Auto Color    | ት<br>ጌታ<br>ት |                    |           | Indexed Color<br>✓ RGB Color<br>CMYK Color<br>Lab Color<br>Multichannel |                         |               |  |
| Image Size<br>Canvas Size                   | r<br>r       | 「第 <i>」</i><br>て第C |           |                                                                         |                         |               |  |
| Image Rotatio<br>Crop<br>Trim<br>Reveal All | n            | •                  | ~         | 8 Bits/C<br>16 Bits/C<br>32 Bits/C<br>Color To                          | hanne<br>Chann<br>Chann | l<br>el<br>el |  |
| Duplicate<br>Apply Image<br>Calculations    |              |                    |           | 000118                                                                  | ible                    |               |  |
| Variables<br>Apply Data Se                  | :t           | ۲                  |           |                                                                         |                         |               |  |
| Trap                                        |              |                    |           |                                                                         |                         | 5             |  |
| Analysis                                    |              | •                  |           |                                                                         |                         |               |  |

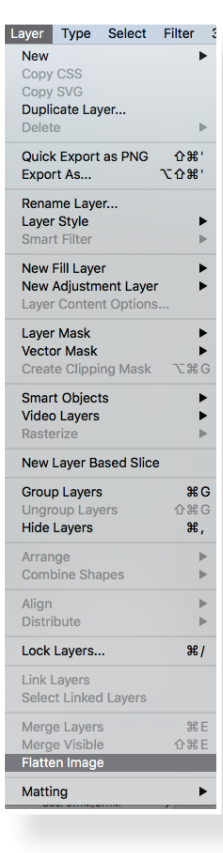

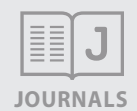